Ver 1.1.0

GGaroon

# メール誤送信警告プラグイン マニュアル

サイボウズ株式会社

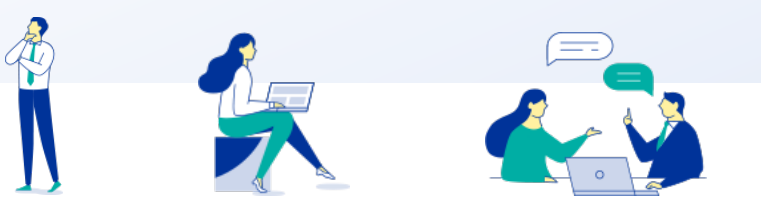

Copyright © Cybozu

## 本資料について

● 本資料は「メール誤送信警告プラグイン」の最新バージョンの使用方法についてご説明するものです。

プラグインのバージョンはメール誤送信警告プラグインのプラグイン詳細画面からご確認いただけます。

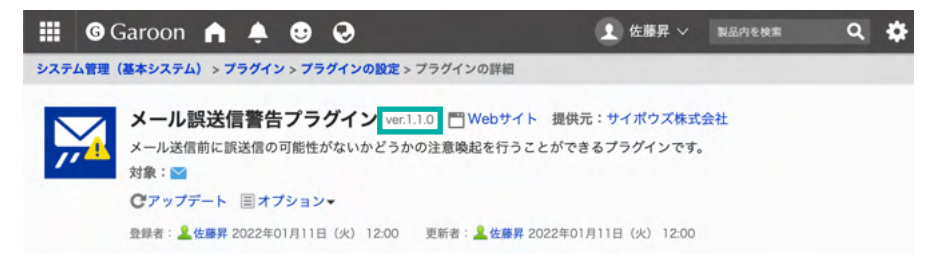

● 動作環境、お問い合わせ先については以下をご確認ください。

▼メール誤送信警告プラグインページ

https://garoon.cybozu.co.jp/mtcontents/expand/plugin/plugin\_mail-warning.html

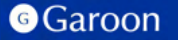

## 本文書の取り扱いについて

- この文書内における掲載情報の二次利用においては、ご自身の判断と責任の下に行ってください。サイボウズ株式会社は、それらの情報をご利用になることにより発生したあらゆる商業的損害・損失を含め一切の直接的、間接的、特殊的、付随的または結果的損失、損害について責任を負いません。
- 本文書を一部引用して作成した文書には、次のような当社の著作権表示文を記載してください。
   「この文書は、サイボウズ株式会社による『メール誤送信警告プラグイン マニュアル』を一部引用しています。」
- 本ファイルに編集を加えて二次利用する場合には、次のように修正箇所と修正者を明記してください。
   「本ファイルの(修正箇所)は、(修正者)が編集しました。」

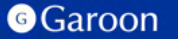

## 本文書の商標について

● 記載された商品名、各製品名は各社の登録商標または商標です。

また、当社製品には他社の著作物が含まれている場合がございます。 個別の商標・著作物に関する注記については、弊社のWebサイトをご参照ください。

▼他社商標・著作物について

https://cybozu.co.jp/logotypes/other-trademark/

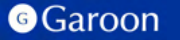

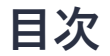

- 1. メール誤送信警告プラグインの概要
- 2. メール誤送信警告プラグインのインストール
- 3. メール誤送信警告プラグインの設定
  - ・メール誤送信警告プラグインの詳細設定
  - ・メール誤送信警告プラグインの適用対象の設定
  - ・メール誤送信警告プラグインの有効化
- 4. メール誤送信警告プラグインの操作方法

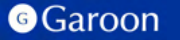

# 1. メール誤送信警告プラグインの概要

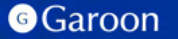

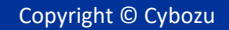

## 1. メール誤送信警告プラグインの概要

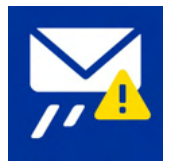

メール誤送信警告プラグインは、メール送信前に警告ダイアログを表示することで、誤送信の 可能性がないかどうかの注意喚起を行うことができるプラグインです。 宛先の件数や、添付ファイルの有無、特定のドメインが宛先に含まれているかどうかといった 条件に応じて、ユーザーに注意喚起することが可能です。

#### <u>メール誤送信警告プラグイン利用例</u>

| 3473 <b>F</b>                          | 着きとして保存する キャンセルする                            |   |
|----------------------------------------|----------------------------------------------|---|
| *佐藤异* cnoboru-sa<br>tanaka@example.com | to@example.com>                              |   |
| Bccを追加                                 | 送信前チェック                                      | 0 |
| () 77 (1 6 % A)                        | ▲ 鎮送信になる可能性があるメールを送信しようとしています。<br>本当に送信しますか? |   |
| +スト ※書式編集                              | example.comが宛先に含まれている                        |   |
|                                        | OK キャンセル                                     |   |
|                                        |                                              |   |

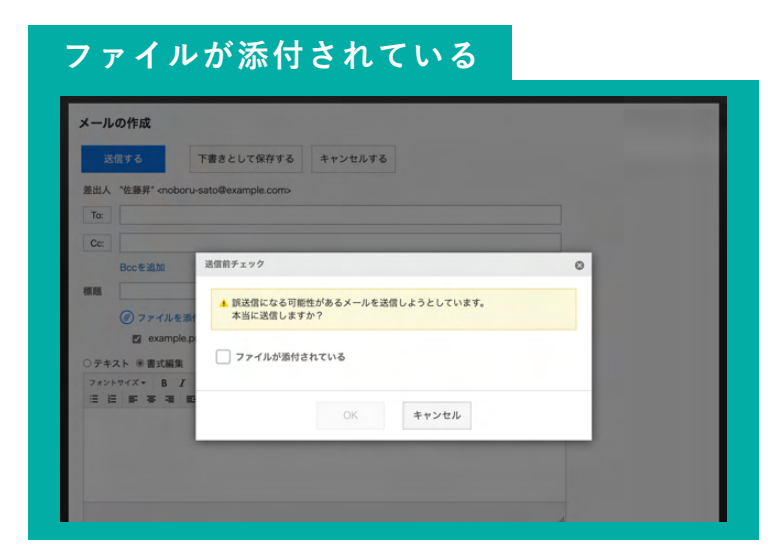

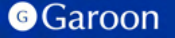

# 2. メール誤送信警告プラグインのインストール

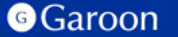

2. メール誤送信警告プラグインのインストール

#### 事前準備

Garoon 製品サイトからメール誤送信警告プラグイン のZIPファイル「**mail-warning-plugin-v1.1.0.zip**」 をダウンロードします。

<u>メール誤送信警告プラグインサイトリンク</u>

#### 操作手順

- 1. ヘッダーの歯車の形をした管理者メニューアイコ ンをクリックします。
- 2. [Garoon システム管理] をクリックします。
- 3. 「基本システムの管理」タブを選択します。
- 4. 「プラグイン」をクリックします。
- 5. 「プラグインの設定」をクリックします。

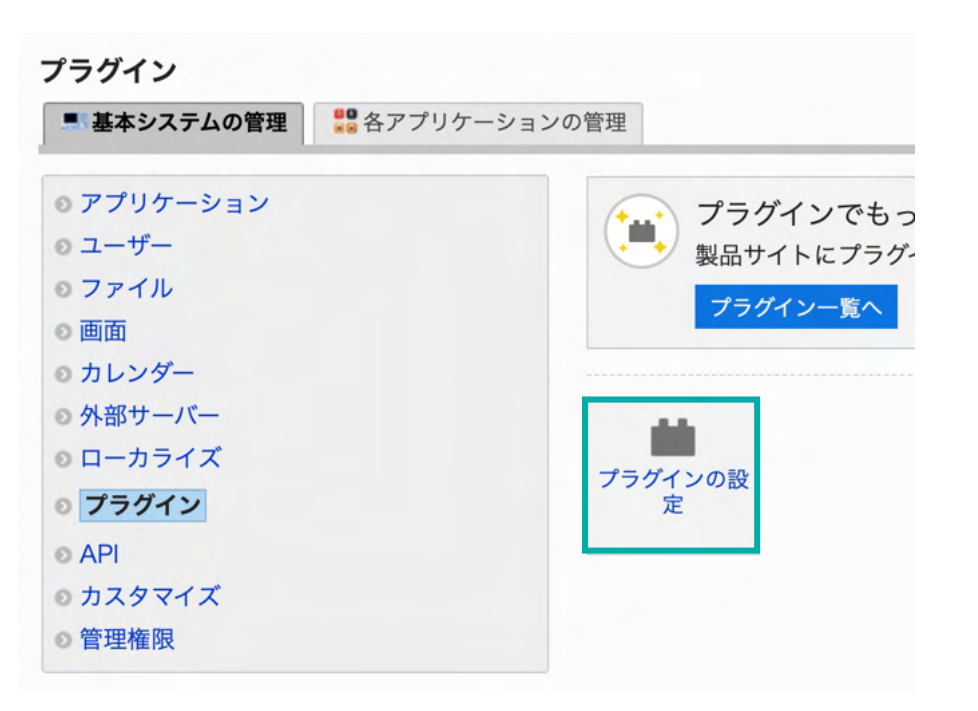

## 2. メール誤送信警告プラグインのインストール

#### 操作手順

- 1. 「プラグインの設定」画面で、「プラグインを追加する」をクリックします。
- 「プラグインの追加」ダイアログで、Garoon 製品サイトでダウンロードした「mail-warningplugin-v1.1.0.zip」を添付します。
- 3. ZIP形式のプラグインファイルが添付されているこ とを確認し、[追加する] をクリックします。
- 「メール誤送信警告プラグイン」が表示されていれば、インストール成功です。

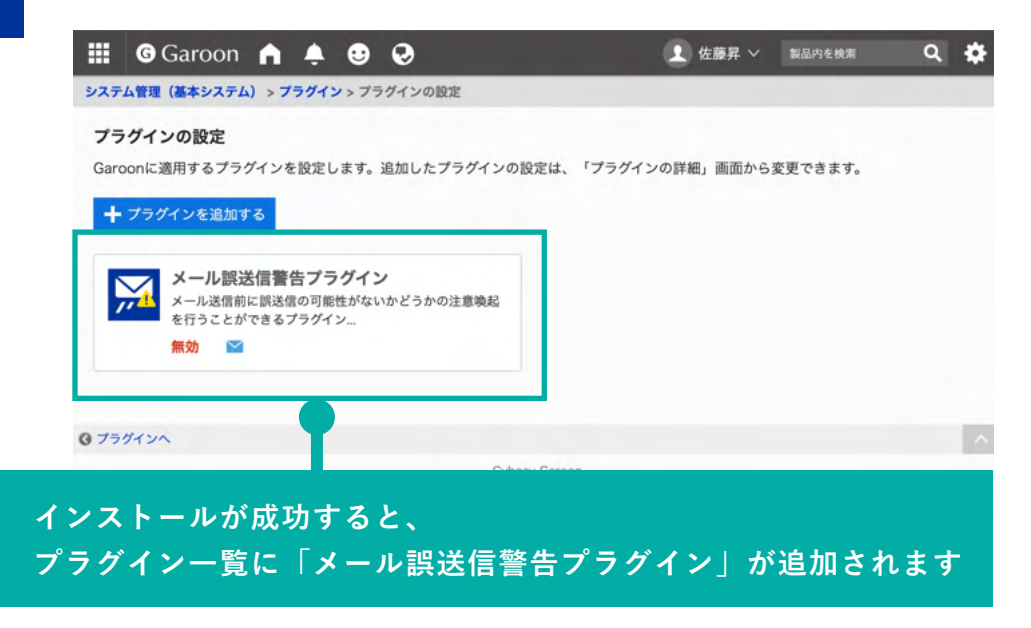

## ▼ Garoon ヘルプ : プラグインを追加する

https://jp.cybozu.help/g/ja/admin/system/plugin/settings.html#admin\_system\_plugin\_settings\_01

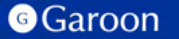

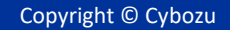

#### 操作手順

- 1. 「プラグインの設定」画面で、インストー ルしたメール誤送信警告プラグインをク リックします。
- 2. 「プラグインの詳細」画面で、[設定する] をクリックします。

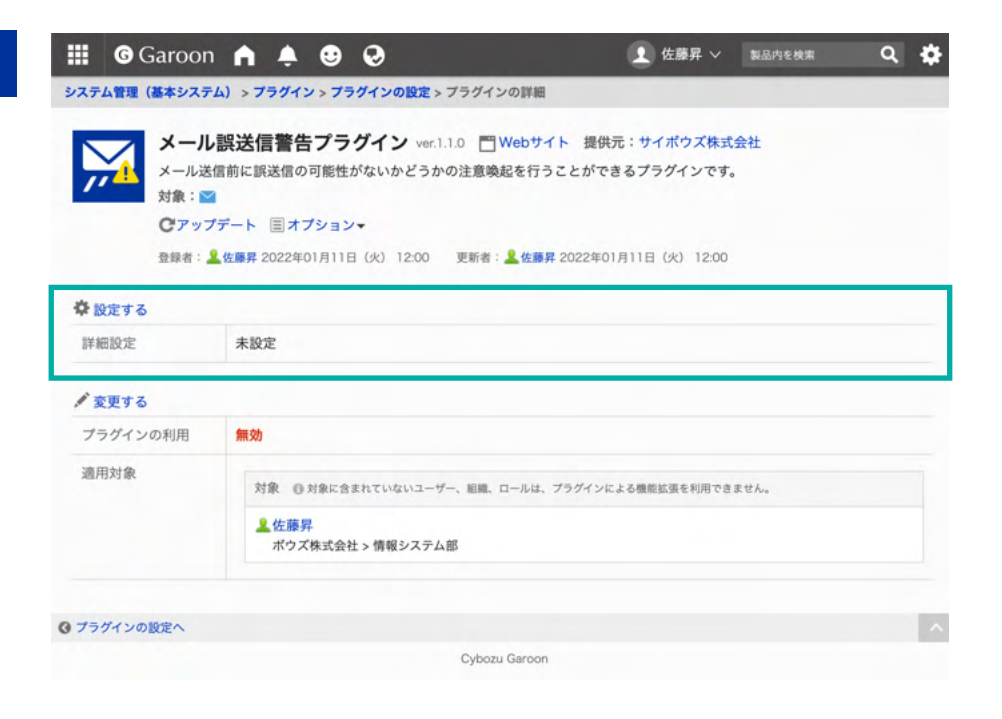

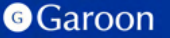

詳細設定画面では、メール送信前に警告ダイアログを表示して、ユーザーへ注意喚起を行うための 条件設定や、警告ダイアログ上で表示するメッセージの設定などを行うことが出来ます。

| ール送信前に警告ダイアログを<br>警告ダイアログの表示条件」で<br>ニュアルや最新のプラグインフ | 表示するための設定を行うことができます。<br>1設定された条件のいずれかを満たす時、条件を満たす項目とメッセージが警告ダイアログ上に表示されます。<br>1アイルは、プラグインサイトで確認することができます。                                 | 差比人"佐藤邦" <noboru-sato@example.com> To: tanaka@example.com x</noboru-sato@example.com>                                                                                                    |
|----------------------------------------------------|----------------------------------------------------------------------------------------------------|----------------------------------------------------------------------------------------------------|
| 著名ダイアログ表示条件                                        | 第先の合計 (To,Cc,Bcc)<br>To,Cco合計 ▼ 3 件以上<br>第先のドメイン<br>● 設定したドメインがある ○ 設定したドメイン以外がある<br>example.com<br>★<br><b>+</b> ドメイン情報を追加<br>図 添付ファイルあり | Cc:       katodescample.com       注信手ェック       ●         Bocを追加       ▲ 訳送信になる可能性があるメールを送信しようとしています。         復題       ●       第先 (To, Cc) の合計が3件以上ある         ⑦ テキスト 参書式La.#       ●       要先 (To, Cc) の合計が3件以上ある         ⑦ テキスト 参書式La.#       ●       example.comが現先に含まれている         □ 注 臣 野 写 词 重       □       ファイルが添付されている |
| ェックリスト形式での表示                                       | 図 有効にする<br>◎ この設定を有効にした場合、表示条件を満たす項目をチェックリスト形式で表示します(有効でない場合は、リスト形式で表示します)。                                                               | OK キャンセル                                                                                                    |
| メッセージ                                              | 誤送信になる可能性があるメールを送信しようとしています。<br>本当に送信しますか?                                                                                                |                                                                                                    |
|                                                    |                                                                                                    | 開封確認の要求:□開封確認を要求する                                                                                                    |
|                                                    |                                                                                                    | 洋信まる 下書きとして保存する キャソヤ用いる                                                                                                    |

#### 警告ダイアログ表示条件:宛先の合計

## 宛先に設定されているメールアドレスの件数に応じて、警告ダイアログを表示します。

| メール誤送信警告プラグイン                                                                                                    |                                                                                                    | メールの作成                                                                                                    |
|----------------------------------------------------------------------------------------------------|----------------------------------------------------------------------------------------------------|----------------------------------------------------------------------------------------------------|
| メール送信前に警告ダイアログを表示するための設定を行うことか<br>「警告ダイアログの表示条件」で設定された条件のいずれかを満た<br>マニュアルや最新のブラグインファイルは、ブラグインサイトで確<br>警告ダイアログ表示条件<br>第告の合計(To,Cc,Bcc)<br>To,Ccの合計 ▼ 3 4 | <sup>で</sup> できます。<br>す時、条件を満たす項目とメッセージが響色ダイアログ上に表示されます。<br>認することができます。<br>11以上<br>21 設定したドメイン以外がある | <ul> <li>              Ex信する             下書さとして保存する             キャンセルする      </li> <li>             #utule@example.com         </li> <li>             Cc: knto@example.com         </li> <li>             Bccを追加         </li> <li>             Mild@icca可能性があるメールを送信しようとしています。             本当に送信しますか?         </li> </ul> |
| 「宛先の合計」条件は<br>・To,Ccの合計<br>・To,Cc,Bccの合計<br>から選択可能です                                                                                                    | →<br>「To,Ccの合計<br>To,Cc,Bccの合計<br>                                                                  | ○ テキҳト * BILE                                                                                                    |
| (不送八の物日は、衣小                                                                                                    |                                                                                                    | 警告ダイアログ上に「宛先(To, Cc)の合計が3件以上ある」<br>項目を表示します。                                                                                                    |

#### Garoon

#### 警告ダイアログ表示条件:宛先のドメイン

### 宛先に設定されたドメイン情報に応じて、警告ダイアログを表示します。

| TeCcolett • 3 FUL                                                                                                    |   |
|----------------------------------------------------------------------------------------------------|---|
| 第先のドメイン         ※ 設定したドメインがある ○ 設定したドメイン以外がある         ※ 設定したドメインがある ○ 設定したドメイン以外がある         ● 認知の(a)         ● おかいが用金         ● おかいが用金         ● おかいが用金         ● おかいが用金         ● おかいが用金         ● おかいが用金         ● ひたいたがいした用金         ● このいたをかいした用金         ● このいたをかいした用金         ● このいたをかいした用金         ● このいたをかいした用金         ● このいたをかいした用金         ● このいたをかいした用金         ● このいたをかいした用金         ● このいたをかいした用金         ● このいたをかいたした日本         ● このいたをかいたした日本         ● このいたをかいたした日本         ● このいたちゃ         ● このいたちゃ         ● このいたちゃ         ● このいたちゃ         ● このいたちゃ         ● このいたちゃ         ● このいたちゃ         ● このいたちゃ         ● このいたちゃ         ● このしたちゃ         ● このしたちゃ         ● このしたちゃ         ● このしたちゃ         ● このしたちゃ         ● このしたちゃ         ● このしたちゃ         ● このしたちゃ         ● このしたちゃ         ● このしたちゃ         ● このしたちゃ         ● このしたちゃ         ● このしたちゃ         ● このしたちゃ | 0 |

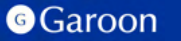

#### 警告ダイアログ表示条件:宛先のドメイン

## <u>例1:「設定したドメインがある」「example.com」で設定した場合</u>

メールの宛先に「tanaka@example.com」がある場合、 警告ダイアログ上に「example.comが宛先に含まれている」項目を表示します。

| ample com   |   | 差出人 "佐藤昇" <noboru-sato@example.com></noboru-sato@example.com> |   |
|-------------|---|---------------------------------------------------------------|---|
| ample.com   | X | To: tanaka@example.com x                                      |   |
| - ドメイン情報を追加 |   | Cc:<br>Bccを追加<br>送信前チェック                                      | 0 |
|             |   | (個別) ● ファイルを返す 本当に送信しますか?                                     |   |
|             |   | ○テキスト ※書式▲ example.comが宛先に含まれている                              |   |
|             |   |                                                               |   |
|             |   | OK キャンセル                                                      |   |
|             |   |                                                               | _ |
|             |   |                                                               |   |
|             |   |                                                               |   |

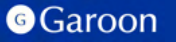

Copyright © Cybozu

#### 警告ダイアログ表示条件:宛先のドメイン

### <u>例2:「設定したドメイン以外がある」「example.com」で設定した場合</u>

メールの宛先に「sato@cybozu.co.jp」などのexample.comでないドメインがある場合、 警告ダイアログ上に「cybozu.co.jpが宛先に含まれている」項目を表示します。

宛先のドメイン

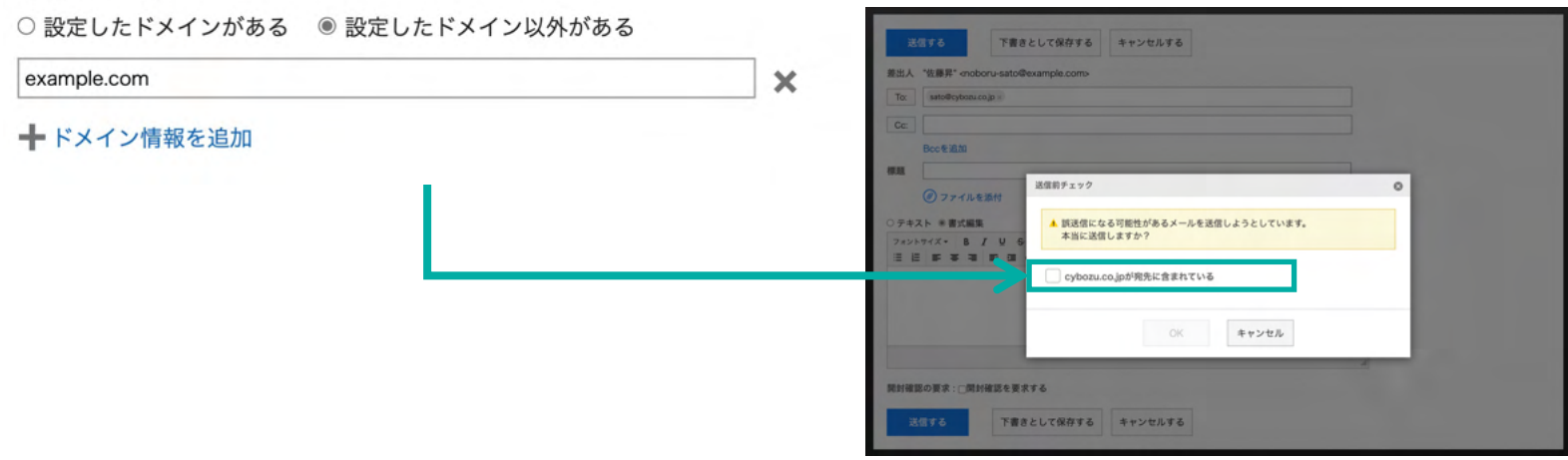

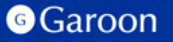

#### 警告ダイアログ表示条件:添付ファイルあり

### 送信前メールに添付ファイルが添付されている場合、警告ダイアログを表示します。

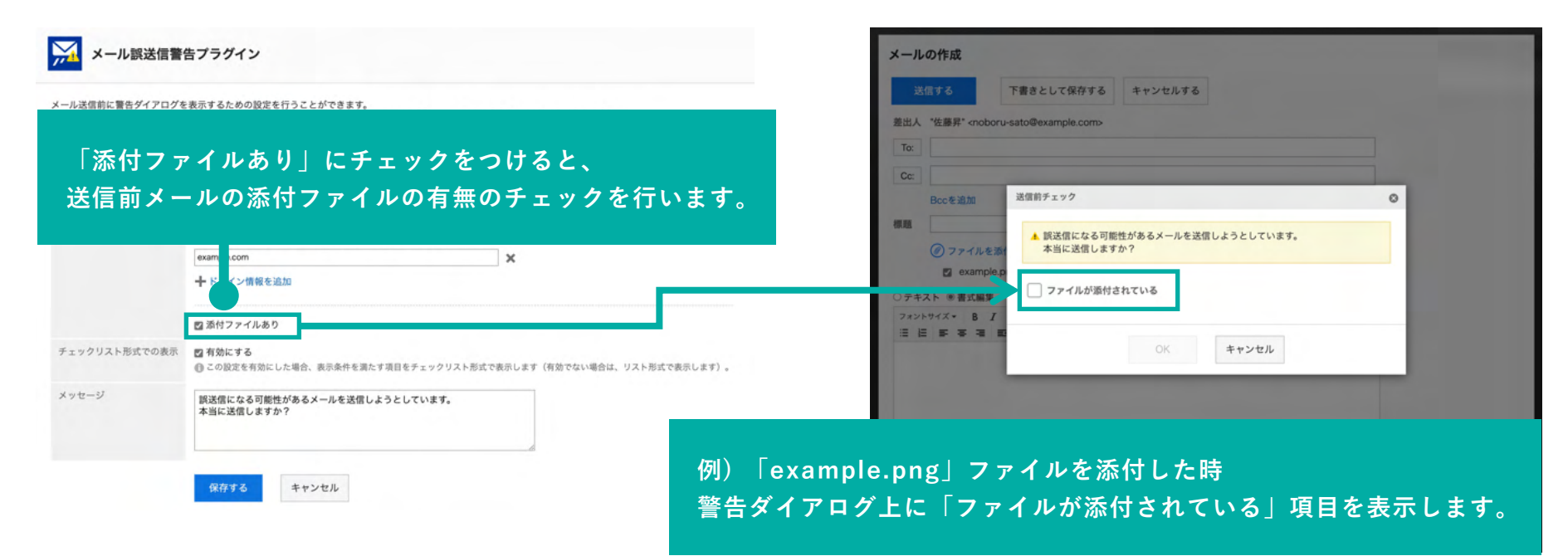

#### チェックリスト形式での表示

「有効にする」にチェックをつけた場合、アラートの表示条件を満たしている確認項目をチェックリスト 形式で表示します。(無効の場合は、リスト形式で表示します)

チェックリスト形式の場合、ユーザーはメール送信前に、警告ダイアログ内の確認項目全てにチェックを つける必要があります。

| 人—————————————————————————————————————       | 1日ノフジイン                                                                                                   |                                                                                                    |                                                                                                    |
|----------------------------------------------|----------------------------------------------------------------------------------------------------|----------------------------------------------------------------------------------------------------|----------------------------------------------------------------------------------------------------|
| い送信前に警告ダイアログ<br>告ダイアログの表示条件」<br>ュアルや最新のプラグイン | を表示するための設定を行うことができます。<br>で設定された条件のいずれかを満たす時、条件を満たす項目とメッセージが署合ダイアログ上に表示されます。<br>ファイルは、ブダインサイトで確認することができます。 | 送信する         下着きとして保存する         キャンセルする           推出人 "信募月" embory-asto@example.com                                                                                                    | は広 する     下蔵 まとして保存する     キャンセルする     エルス *12(原発* onboru satio@example.com                                                                                                    |
| ダイアログ表示条件                                    | 現先の合計(To.Cc.Bcc)<br>To.Ccの会社 • 3 件以上                                                                      | To: fordat/Bearghoom<br>CE: Stochampton 説明チェック                                                                                                    | Te         Residence on the second second seco |
|                                              | 現先のドメイン<br>● 設定したドメインがある 〇 設定したドメイン以外がある<br>Automatic nom                                                 | Bocを追加<br>■ 説送信になる可能性があるメールを送信しようとしています。<br>本語に送信しますか?<br>④ ファイルを20<br>● 際の (アックル) のの利利用がします。                                                                                                    | Kock ALE     A 展示部になるで用があるメールを支配しようとしています。     本 展示部に意見ますか?     ⑦ フィイルをお     ・ 死会、TCo, Cc) の会計が3所は上ある                                                                                                    |
|                                              | ■ FXイン研究を追加                                                                                               |                                                                                                    | B example conが対象大変音をTV-0-<br>のデタスト 考えため<br>マントックイス・8 ズ<br>マントックイス・8 ズ                                                                                                    |
|                                              | ■ 添付ファイルあり                                                                                                |                                                                                                    | OK キャンセル                                                                                                    |
| クリスト形式での表示                                   | 2 有効にする<br>④この設定を有効にした場合、表示条件を満たす項目をチェックリスト形式で表示します(有効でない場合は、リスト形式で表示します)。                                | 0K #+>\tri                                                                                                    |                                                                                                    |
| !-ジ                                          | 説送信になる可能性があるメールを送信しようとしています。<br>本当に送信しますか?                                                                | and the second second se |                                                                                                    |
|                                              |                                                                                                    | 開封確認の要求:□開封確認を要求する                                                                                                    | 周別撤回の要求:□問約撤回を要求する                                                                                                    |

#### Garoon

### メッセージ

### 警告ダイアログ内に表示するメッセージを設定します。

| メール誤送信警                                                              | きブラヴィン メッセー                                                                                                    | - ジに入力した値が警告ダイアログ上に表示されます                                                                                                    |
|----------------------------------------------------------------------|----------------------------------------------------------------------------------------------------|----------------------------------------------------------------------------------------------------|
| メール送信前に警告ダイアログを<br>「警告ダイアログの表示条件」で<br>マニュアルや最新のプラヴインフ<br>警告ダイアログ表示条件 | 表示するための設定を行うことができます。<br>設定された条件のいずれかを満たす時、条件を満たす項目とメッセージが警告ダイアログ上に表示されます。<br>ァイルは、プラダインサイトで確認することができます。<br>発先の合計 (To,Cc.Bcc)<br>To,Ccの合計 ▼ 3 件以上<br>発先のドメイン<br>● 設定したドメインがある ○ 設定したドメイン以外がある<br>example.com X<br>+ ドメイン情報を追加 | To:       tanaka@example.or         ②信前チェック       ③         Cc:       tskahabi@example.or         ▲ 原送信になる可能性があるメールを送信しようとしています。         本当に送信しますか?         標題         ④ ファイルを添す         ○ ファイルを添す         ○ アナイルを添す         ○ アナイルを添す         ○ アナイルを添す         ○ アナイルをあす         ○ アナイルをあす         ○ アナイルをあまぶ編集         アメントサズメ・B.I         ○ 添付ファイルがある。 |
| チェックリスト形式での表示                                                        | <ul> <li>図 添付ファイルあり</li> <li>図 有効にする</li> <li>(① この設定を有効にした場合、表示条件を満たす項目をチェックリスト形式で表示します(有効でない場合は、リスト</li> </ul>                                                                                                    | OK         キャンセル                                                                                                    |
| メッセージ                                                                | 録送信になる可能性があるメールを送信しようとしています。<br>本当に送信しますか?                                                                                                    | 開封確認の要求:□開封確認を要求する                                                                                                    |
|                                                                      | 保存するキャンセル                                                                                                    | 送信する 下書きとして保存する キャンセルする                                                                                                    |

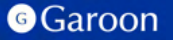

## 3. メール誤送信警告プラグインの適用対象の設定

### 操作手順

- 「プラグインの設定」画面で、インストー ルしたメール誤送信警告プラグインをク リックします。
- 2. 「プラグインの詳細」画面で、[変更する] をクリックします。
- 3. 「プラグインの変更」画面で、「適用対 象」項目の[変更する]をクリックします。
- 「ユーザー/組織/ロールの選択」ダイアロ グで、プラグインの適用対象を選択し、[適 用する]をクリックします。
- 5. 「プラグインの変更」画面で、設定内容を 確認し、[変更する]をクリックします。

| 🗰 🌀 Garoo   | n 角 🐥 😌                   | 0                        | _ 佐藤昇 ∨         | 製品内を検索        | Q  | \$ |
|-------------|---------------------------|--------------------------|-----------------|---------------|----|----|
| システム管理(基本シス | テム) > プラグイン > プラ          | ラグインの設定 > プラグインの詳細 >     | プラグインの変更        |               |    |    |
| プラグインの変更    |                           |                          |                 |               |    |    |
| プラグインの有効/無  | 効の切り替え、およびブ               | ラグインを適用する対象を設定し          | ます。             |               |    |    |
| プラグイン名      | メール誤送信警告プラ                | ヴイン                      |                 |               |    |    |
| プラグインの利用    | ○ 有効にする ⑧ 無効              | めにする                     |                 |               |    |    |
| 適用対象        | ✔ 変更する                    |                          |                 |               |    |    |
|             | 対象 ③対象に含まれ                | ていないユーザー、組織、ロールは、ブ       | ラグインによる機能拡張を利用で | きません。         |    |    |
|             | <u> 全藤</u><br>ボウズ株式会社 > 1 | 青報システム部                  |                 |               |    |    |
|             |                           |                          |                 |               |    |    |
|             | 変更する                      | キャンセルする                  |                 |               |    |    |
|             |                           |                          |                 |               |    |    |
| ⁰ 注意        | 事項:                       |                          |                 |               |    |    |
| 滴田な         | 象に選択                      | されていたいつ                  | -#-には           | 螫生ダ           | ィア | ログ |
| 連用人         | 「水に送いい                    | ナ坦ムでナガイ                  |                 | ミロク<br>ニキゎ ±. | ц, |    |
| 衣小牙         | 新子で滴た                     | <del>9 场 G で も × 1</del> | プロプは衣小          | vent.         | せん |    |

## ▼ Garoon ヘルプ : プラグインの適用対象を設定する

https://jp.cybozu.help/g/ja/admin/system/plugin/settings.html#admin\_system\_plugin\_settings\_03

Garoon

# 3. メール誤送信警告プラグインの有効化

#### 操作手順

- 1. 「プラグインの設定」画面で、インストー ルしたメール誤送信プラグインをクリック します。
- 2. 「プラグインの詳細」画面で、[変更する] をクリックします。
- 「プラグインの変更」画面で、「プラグインの利用」項目の「有効にする」を選択します。
- 4. 設定内容を確認し、[変更する]をクリック します。

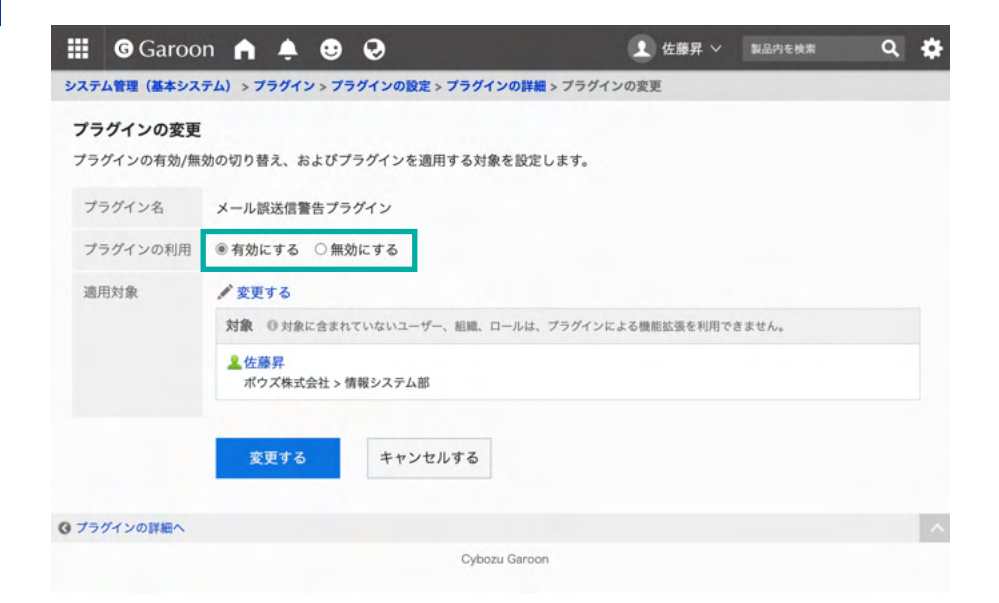

## ▼ Garoon ヘルプ:プラグインを有効にする

https://jp.cybozu.help/g/ja/admin/system/plugin/settings.html#admin system plugin settings 04

# 4. メール誤送信警告プラグインの操作方法

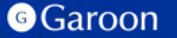

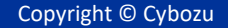

## 4. メール誤送信警告プラグインの操作方法

「送信する」 をクリックした時、プラグイン設定画面で設定された

「警告ダイアログ表示条件」で設定された条件のいずれかを満たす場合、警告ダイアログが表示されます。

| 送信する<br>差出人 "佐藤界" <noboru-sato@example.com></noboru-sato@example.com>                                  | 送信する<br>下書きとして保存する<br>差出人 "佐藤界" <noboru-sato@example.com></noboru-sato@example.com>                                                                                                    |
|----------------------------------------------------------------------------------------------------|----------------------------------------------------------------------------------------------------|
| To: tanaka@example.com *<br>Cc: takahash@example.com * kato@example.com *<br>Bccを追加<br>標題<br>② ファイルを添付 | To:         Itanaka@example.c         送信前チェック         ③           Oc:         Takahash@example.c         送信前チェック         ③           Bccを追加         ▲ 既送信になる可能性があるメールを送信しようとしています。<br>本当に送信しますか?         本当に送信しますか?           復         ファイルを添         廃先 (To, Cc) の合計が3件以上ある。 |
| 図 example.png (4.3KB)<br>○テキスト ●書式編集<br>フォントサイズ・ B J U S A * 画 * Z<br>注 旧 野 茶 酒 記 酉 44 & Ø Ø 面 * ●     | ○デキスト ※書式編集     ○ and and and and and and and and and and                                                                                                    |
|                                                                                                    | 開射確認の要求:□開封確認を要求する                                                                                                    |

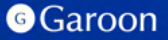

4. メール誤送信警告プラグインの操作方法

#### 警告ダイアログ内での操作(チェックリスト形式表示の場合)

チェックリスト形式で表示された時、次の操作を進めるためには確認項目に表示されている内容を確認して、項目全てにチェックを付ける必要があります。

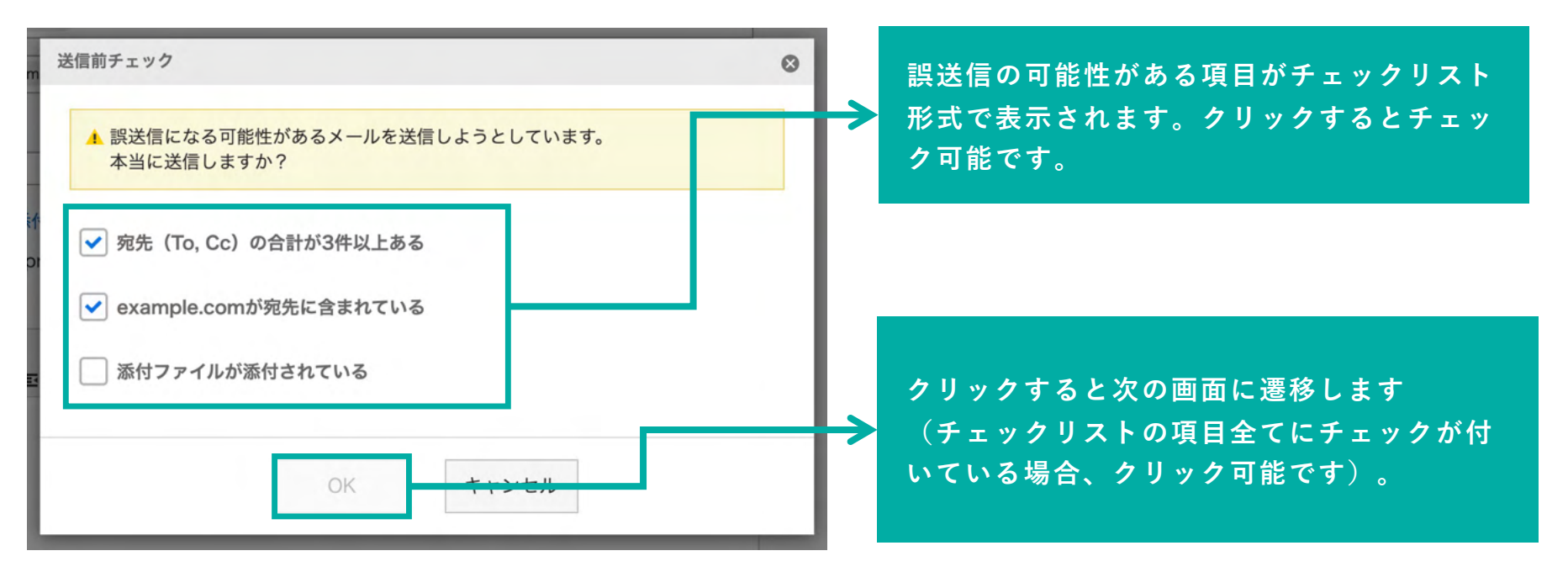

#### Garoon

Copyright © Cybozu

## 4. メール誤送信警告プラグインの操作方法

#### 警告ダイアログ内での操作(リスト形式表示の場合)

リスト形式で表示された時、誤送信の可能性がある確認項目がリスト形式で表示されます。

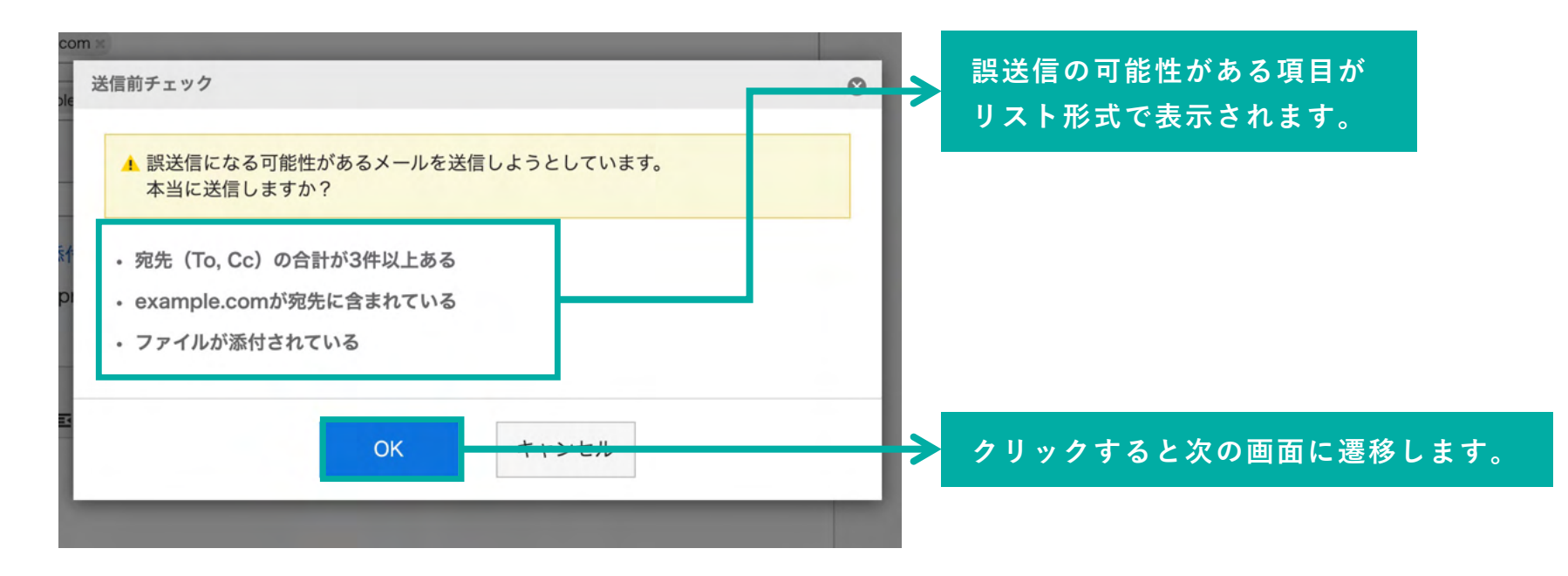

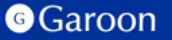

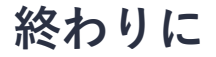

メール誤送信警告プラグインについて不明点などありましたら、Garoon製品サイト内のメール誤送信警告プラグインページ「お問い合わせ先」をご確認の上、お問い合わせください。

▼メール誤送信警告プラグインページ

https://garoon.cybozu.co.jp/mtcontents/expand/plugin/plugin\_mail-warning.html

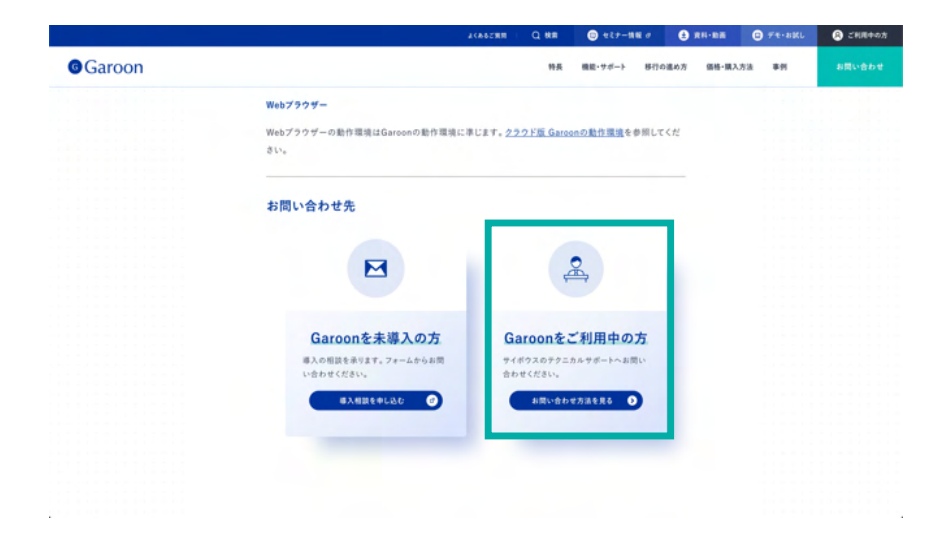

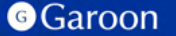